# **Create an Outside Collaborator Folder for Research Drive**

Guide for creating a shared folder for Non-UW outside collaborators on Research Drive

## Step-by-step guide

2.

1. Obtain the name of the folder the Lab P.I. wishes to share as well as the names and email addresses of the collaborators.

| 😭 John Galli added a comment - 06/May/22 7:48 AM                                                                                             |                                                                                    |
|----------------------------------------------------------------------------------------------------|------------------------------------------------------------------------------------|
| Hi Junsu,                                                                                                    |                                                                                    |
| No problem, I can get this request started with the Research                                                                                 | ch Drive team. Can you please provide the following details when you get a chance: |
| <ul> <li>Full Name of the researcher</li> <li>primary email address</li> <li>name of the folder and location on your drive that y</li> </ul> | ou would like to share                                                             |
| Thank You,                                                                                                    |                                                                                    |
| John                                                                                                    |                                                                                    |

- a. The first group will be the Outside Lab Access group that will need Research Drive Share permissions. Naming system: ssit-(department) -(lab name)-OutsideLabAccess
  - i. \*Note this group will not have share permissions, just folder permissions. Share permissions will instead be added to the parent outsidelab access group in AD).
    - ii. 💐 ssit-crb-wellik-OutsideLabAccess Security Group... Wellik Lab Outside Access to Research Drive folder
- b. The second group will give access to the external users who will access the research drive. Naming system: ssit-(department)-(lab)-Outside-(lab name)-(lab name that will get access)-Collaboration
  - assit-crb-wellik-Outside-Wellik-Ge-Collaboration Security Group... Wellik Lab Outside Access for Wellik-Ge-Collaborator
    - 1. Add this group to the first group, in this example: ssit-crb-wellik-OutsideLabAccess
- 3. email researchdrive@wisc.edu and request to have the outside parent group added to "share permissions" for the lab P.I.'s drive

|             | $\land$       | То                     | Research Drive                                                             |
|-------------|---------------|------------------------|----------------------------------------------------------------------------|
|             | Send          | Cc                     |                                                                            |
| l           |               | Subject                | Drive Access                                                               |
| G           | iood afterno  | on,                    |                                                                            |
| с           | an you pleas  | e give <u>Ssit-crb</u> | -wellik-OutsideLabAccess access to <u>\\research.drive.wisc.edu\wellik</u> |
| L           | et me know i  | if you have an         | y questions.                                                               |
| Т           | hanks,        |                        |                                                                            |
| a.          | lathan Roth   |                        |                                                                            |
| b. <b>O</b> | nly if the Ou | tside group is         | n't created.                                                               |

4. add AD group to full permissions for the folder in file explorer

a. Locate the folder that wants to be shared and go to Properties>Security>Advanced

| Globas                                |          |              | J FIM THE            | Totaci         |                       |          |
|---------------------------------------|----------|--------------|----------------------|----------------|-----------------------|----------|
| Incucyte                              | 📜 Welli  | k-2011       | aboration Properti   | ies            |                       | )        |
| Journal Clubs                         |          | Consulta-    | D                    | <b>C</b>       | <b>C</b> I <b>1 1</b> |          |
| Lab meetings                          | General  | Security     | Previous versions    | Customize      | Classification        |          |
| 🔒 Lab Member Files                    | Object r | name: \      | vresearch.drive.wisc | .edu\wellik\\  | Vellik-Ge-Colla       | boration |
| Lab-Members                           | Group o  | n user nam   | es.                  |                |                       |          |
| 📊 LiCor data                          | SR rdr   | ive-wellik-a | admin (AD\rdrive-wel | llik-admin)    |                       |          |
|                                       | SSI SSI  | t-crb-wellik | -Outside-Wellik-Ge-( | Collaboration  | (AD\ssit-crb-we       | ellik    |
| - Mouse Room Files                    |          |              |                      |                |                       |          |
| 🚽 Nikon Microscope files              |          |              |                      |                |                       |          |
| - Ordering Documents                  |          |              |                      |                |                       |          |
| Protocols                             |          |              |                      |                |                       |          |
| RECIPES                               |          |              |                      |                |                       |          |
| 🚽 Shared Storage Drive Map Scripts    | To char  | nge permis   | sions, click Edit.   |                | Edit                  |          |
| - Software                            | Parmiee  | ione for rdr | ive-wellik admin     | ۵              | llow De               | DV.      |
| SSC differentiation project Fall 2021 | Full o   |              |                      |                |                       |          |
| 📊 temp                                | Modi     | fv           |                      |                |                       |          |
|                                       | Read     | & execute    | •                    |                | ·                     |          |
| UWBC-Dropbox                          | List fo  | older conte  | ents                 |                | /                     |          |
|                                       | Read     | ł            |                      |                | ~                     |          |
| 🚽 wellik-lab backup                   | Write    |              |                      | •              |                       |          |
| 🚽 Z-MI Backups                        | Spec     | al permiss   | ions                 |                |                       |          |
| DS_Store                              |          |              |                      |                |                       |          |
| 🗾 2018-4-16 lhh story.pptx            | For spe  | cial permis  | sions or advanced s  | ettings, click | Advance               |          |
| 🚺 042023 Dev Bio FINALpptx            | Advanc   | ed.          |                      | -              | Auvanu                |          |
| Layout 9-18-2020.xml                  |          |              |                      |                |                       |          |
|                                       |          |              |                      |                |                       |          |
| readme.txt                            |          |              |                      |                |                       |          |

b. Firstly, disable inheritance. Then remove the Lab and ReadOnly groups here

|    | Туре         | Principal                                | Access             | Inherited from              | Applies to         |
|----|--------------|------------------------------------------|--------------------|-----------------------------|--------------------|
| 97 | Allow        | rdrive-wellik-admin (AD\rdrive-wellik-   | admin) Full contro | ol \\research.drive.wisc.e. | . This folder, sub |
| 2  | Allow        | rdrive-wellik-lab (AD\rdrive-wellik-lab) | Full contro        | ol \\research.drive.wisc.e. | . This folder, sub |
| 2  | Allow        | rdrive-wellik-readonly (AD\rdrive-well   | k-readonly) Read   | \\research.drive.wisc.e.    | . This folder, sub |
| _  | A <u>d</u> d | <u>R</u> emove <u>V</u> iew              | Remove             |                             |                    |
|    |              |                                          | these group        | os                          |                    |

c. Then add the Collaboration group you created earlier and give it modify permissions

| Permissions    | Share                | Auditing          | Effective Access     |                      |                                 |                     |
|----------------|----------------------|-------------------|----------------------|----------------------|---------------------------------|---------------------|
| For additional | information, doubl   | e-click a permiss | ion entry. To modify | a permission entry   | , select the entry and click Ed | lit (if available). |
| Permission en  | tries:               |                   |                      |                      |                                 |                     |
| Туре           | Principal            |                   |                      |                      |                                 | Access              |
| Sea Allow      | rdrive-wellik-admir  | n (AD\rdrive-well | ik-admin)            |                      |                                 | Full control        |
| 🚨 Allow        | ssit-crb-wellik-Out  | side-Wellik-Ge-C  | ollaboration (AD\ss  | t-crb-wellik-Outsid  | de-Wellik-Ge-Collaboration)     | Modify              |
| 4              |                      |                   |                      |                      |                                 | >                   |
| Add            | Remove               | View              |                      |                      |                                 |                     |
| Enable inhe    | eritance             |                   |                      |                      |                                 |                     |
| Replace all o  | child object permiss | ion entries with  | inheritable permissi | on entries from this | object                          |                     |
|                |                      |                   |                      |                      | OK Can                          | cel Apply           |

- If sharing to another party within UW-Madison share the word doc within the SSIT-Labs Files section within teams.
   a. Download the word doc and alter the research drive path to the correct on with the folder included.
- 6. If sharing to an outside organization, email the outside collaborator and let them know that they will receive an email from manifest@doit. wisc.edu with an invitation to Research Drive. Let them know this email will have them create a UW NetID. Ask them to send this NetID to us once they receive it (usually 72 hours or less). If the outside collaborator has not received the NetID within 72 hours, email activedirectory@doit. wisc.edu to inquire about the delay.

| Invitation to join UW-Madison group 'rdrive-kang92-external' $\Sigma$ Index x                                                                                                    |
|----------------------------------------------------------------------------------------------------|
| Manifest Groups System <manifest@doit.wisc.edu><br/>to me ▼</manifest@doit.wisc.edu>                                                                                                    |
| You have been invited to join the following UW-Madison Manifest group:                                                                                                    |
| Group name: rdrive-kang92-external<br>Full name: UW-Madison:Application:Research Drive:PI:kang92:rdrive-kang92-external<br>Description: (none)<br>Invitation id: 20550                                                                                                    |
| The invitation was issued by JOHN GALLI.                                                                                                    |
| To accept or decline this invitation, please visit to the following URL:<br><u>https://manifest.services.wisc.edu/InviteResponse.aspx?oqs=IbWHJAGJOkpq2fXZ2sj2sQkkgZ2kaXK23dH4vUxTCvO78Akk</u><br>This invitation expires on 20-MAY-22.<br>UW-Madison Manifest Groups Service                                                                                                    |
| HI Patrick and Phu,<br>Just a heads up, you should have received an email from <u>manifest@doit.wirc.edu</u> with an invitation to Junsu Kang's (Jang\$2) Research Drive. This email invitation will have you create a UW NetID which will let you access a shared folder for Junsu.<br>Once you have finished filling out the invitation link form and have received an email with the new Net IDs (usually 72 hours or less), please reply back here with the new IDs. We can then finalize the sharing setup and how to access the folder.<br>Thank You,<br>John Calli<br>SMPH Shared Services IT<br>University of Wisconsin |

a. Send an invite to the outside collaborator's email address through the Lab P.I.'s external group in manifest (see the invitations section)

## rdrive-kang92-external Group details

Path: uw:app:researchdrive:pis:kang92:rdrive-kang92-external

| Total Member | <b>s</b> : 0 |            |             |          |  |
|--------------|--------------|------------|-------------|----------|--|
| Contacts     | Members      | Privileges | Invitations | Services |  |

#### Invitations

Permission to invite external users (without NetIDs)

| S | Sen    | d invitation(s)                   |                |          |                     | ×                |
|---|--------|-----------------------------------|----------------|----------|---------------------|------------------|
|   | Ente   | er a comma-separated list of e-ma | il addresses   |          | • Add Em            | ails             |
|   | Invita | ations to send                    |                |          |                     |                  |
|   | No in  | vitations                         |                |          |                     |                  |
|   |        |                                   | Save Can       | cel      |                     |                  |
|   |        |                                   |                |          |                     |                  |
|   |        | Email address                     | NetID <b>Y</b> | Status 🝸 | Expiration <b>T</b> | Manage           |
| 4 | Pen    | ding (1)                          |                |          |                     |                  |
|   |        | johnspurchases1@gmail.com         |                | Sending  | 5/20/2022           | Cancel Resend    |
| н | •      | 1 ► ► 50 ▼ item                   | ns per page    |          |                     | 1 - 1 of 1 items |

b. Add the new NetIDs to the group you created in AD. Email the outside collaborator again (and the P.I.) and let them know that they should now have access.

### **(**)

### **Related articles**

- Network Drive Mappings
  Create an Outside Collaborator Folder for Research Drive
  Windows 11 Personal Enable Group Policy , Fix Mapping and Scripting for Lab Drive and Printer
  SMPH access shared drive remotely (KB 25224)